実務経験証明書 入力用 PDF 版

## 記載要領

■ご利用方法

- ・入力用 PDF 版は一度ダウンロード保存してからご利用ください。
- Adobe Acrobat Reader を起動し、保存した「入力用 PDF 版」 ファイルを開いて使用してください。
  ※PDF ファイルを開くためには、Adobe Reader が必要です。お持ちでない方は Adobe Acrobat Reader DC のダウンロードサイトからダウンロードしてください。
  - ※入力用 PDF 版は WEB ブラウザ上で直接開くと正しく入力できません。必ず、ファイルをダウン ロードした上で、Adobe Acrobat Reader で開いてください。

PDF ファイルが WEB ブラウザ上で開く設定になっている場合は、<u>こちら</u>をご覧ください。

■記載 (入力)・印刷の流れ

- ・ファイルを開いたら、該当の『受検の手引き』にある実務経験証明書の記載方法を参照し、必要な項目に記載(入力)してください。適宜、ファイルを保存することをおすすめします。
  - ※『受検の手引き』は紙の様式での記載方法を説明しているため、入力用 PDF 版の様式と記載方法 と異なる点がありますので、後述の「入力用 PDF 版の様式の記載に関する注意点」を参照し、記 載してください。
- ・必要な記載箇所の記載(入力)が終わりましたら、A3サイズを指定して印刷してください。
- ・印刷後に紙面上に証明者による直筆の署名をしてください。 ※署名(証明書)欄は PDF 上で記載(入力)できません。

■入力用 PDF 版の記載に関する注意点

- ・入力できる文字数には上限があります。上限を超えて入力できない場合は、印刷後に紙面の該当箇所 付近に続きの文字が分かるように手書きで記載してください。
- ・数値部分の記載については半角数字を入れてください。項目の一部(「請負金額」等)には、半角数
  字のみしか入力できない箇所があります。
- ・入力用 PDF 版にはチェックボックスで選択する箇所があります。
  『受検の手引き』の説明で○をつける箇所について、入力用 PDF 版で四角枠(チェックボックス)
  になっている場合は該当箇所をクリックして「√」マークをつけてください。
- \*記載例(「1級建設機械施工管理技術検定実務経験証明書【新受検資格の実務経験証明】」上の被証明者箇所の例) 【紙様式での記載方法】

| 被証明者<br>(受検者) | 氏               | 名  |          | $\sim$ |              |   | 生 年    | 月日   |      |
|---------------|-----------------|----|----------|--------|--------------|---|--------|------|------|
|               | 田中              | 賢二 | <u> </u> |        | <b>S</b> • н | R | 63 年   | 10 月 | 5 日生 |
| <br>【入        | カ用 PDF 版での記載方法】 |    |          |        |              |   |        |      |      |
|               |                 |    |          |        |              |   | at day |      |      |
| 被証明者          | 氏               | 名  | (        |        |              |   | 生牛     | 月日   |      |
| (受検者)         | 田由              | 堅一 |          |        | S H          | R | 63 年   | 10 月 | 5 日生 |

- ・入力用 PDF 版にはプルダウンで選択できる箇所があります。下記のようにプルダウンリストから該 当内容をクリックすることで、選択した結果が反映されます。
- \*記載例(「2級建設機械施工管理技術検定実務経験証明書【新受検資格の実務経験証明】」上の例)

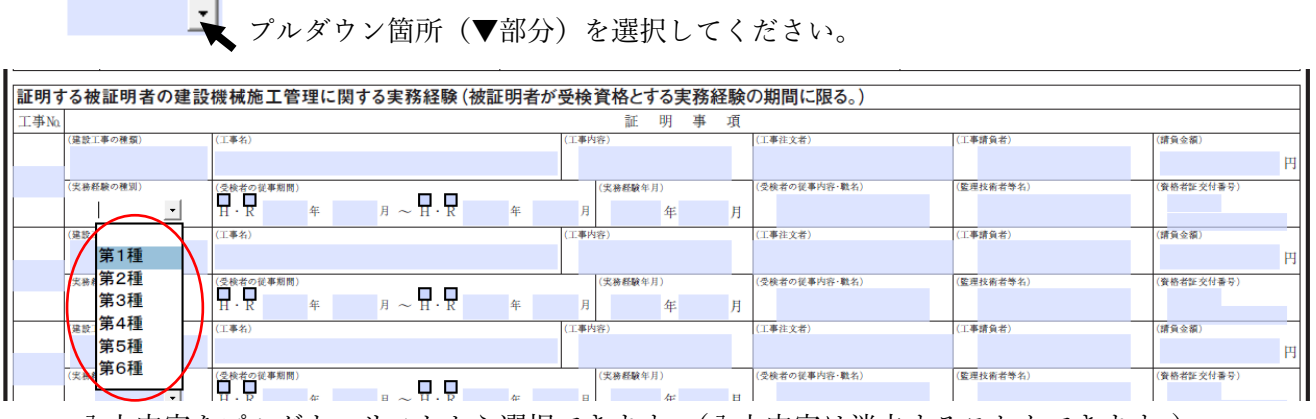

- 入力内容をプルダウンリストから選択できます。(入力内容は消去することもできます。)
- ★1 級建設機械施工管理技術検定実務経験証明書【新受検資格の実務経験証明】の記載時のみ
- ・「証明する被証明者の建設機械施工管理に関する実務経験」の記載時、特定実務経験および監理技術 者補佐の実務経験については、『受検の手引き』では工事 No.に○をつけてくださいと指示あります が、入力用 PDF 版では工事 No.記載箇所のプルダウンから特定実務経験の場合は「特」、監理技術者 補佐の場合は「監」を選択してください。

|   | 証明     | する被証明者の建   | 設機械施工の施工の                  | D管理に関する実務 | <b>新経験(</b> ? | 被証明者が受検資        | 格とする | 実務経験の期間に限る    | <b>5</b> 。) |
|---|--------|------------|----------------------------|-----------|---------------|-----------------|------|---------------|-------------|
| 1 | 工事N    | a          |                            |           |               | 証明              | 事 項  |               |             |
| [ |        | (建設工事の種類)  | (工事名)                      |           |               | (工事内容)          |      | (工事注文者)       | (工事員        |
|   | 特<br>監 | (受検者の所属部署) | (受検者の従事期間)<br>日 日<br>H・R 年 | 月 ~ H · R | 年             | (実務経験年月)<br>月 年 | 月    | (受検者の従事内容・職名) | (監理打        |
|   |        | 会設工事(積頻)   | (工事名)                      |           |               | (工事内容)          |      | (工事注文者)       | (工事)        |

以上